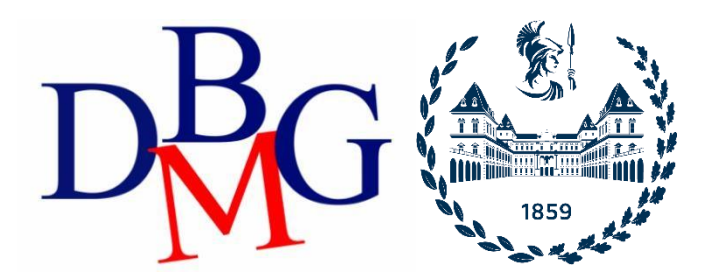

### Data Science e Tecnologie per le Basi di Dati

Politecnico di Torino

Data Studio – Esercitazione 2

## 1. Login

Connettiti a **Looker Data Studio** by Google, accedi con un account Google o <u>crea un nuovo account</u> <u>Google gratuito</u>.

<u>https://lookerstudio.google.com/</u>

| Recent                     | Reports                      | Data Sources                                                                                                    | Explorer                  |                                         |                                          |                                          |                                                                                     |
|----------------------------|------------------------------|----------------------------------------------------------------------------------------------------|---------------------------|-----------------------------------------|------------------------------------------|------------------------------------------|-------------------------------------------------------------------------------------|
| (i) Ove<br>mor             | er the next few<br><b>re</b> | weeks, your Data St                                                                                                    | udio files will be migrat | ed away from Drive. No action is needed | d, your reports won't change, and the pe | cople you've shared reports with will st | ill be able to access them. Learn                                                   |
| Start with a Ter           | mplate                       |                                                                                                    |                           |                                         |                                          |                                          | Template Gallery 💲                                                                  |
|                            | ÷                            | Learnhow to draw<br>Manual Annual Annu |                           |                                         |                                          |                                          | Nutling         Complex Control Report         Multiple Rev Later           * Table |
| Blank Repor<br>Data Studio | rt                           | Tutorial<br>Data Stu                                                                                                    | Report<br>Idio            | Acme Marketing<br>Google Analytics      | Search Console Report<br>Search Console  | Google Ads Overview<br>Google Ads        | YouTube Channel Report<br>YouTube Analytics                                         |
| Name                       |                              |                                                                                                    |                           |                                         |                                          | Owned by anyone 👻                        | Last opened by me $\  \   	hicksim \    	hicksim \                   $              |
| .1 Welcor                  | me to Data Stuc              | lio! (Start here)                                                                                                    |                           |                                         |                                          | Google Data Studio                       | 10:28 PM                                                                            |

## 2. Report di benvenuto

Clicca su "Tutorial Report" e segui il tutorial.

- <u>https://lookerstudio.google.com/reporting/0B5FF6JBKbNJxOWItcWo2SVVVeGc</u>
- impara le nozioni di base dello strumento Data Studio copiando il "Welcome report" e seguendo passo dopo passo le istruzioni fornite.
- pagina 8, "Track report usage with Google Analytics", può essere tranquillamente saltata.

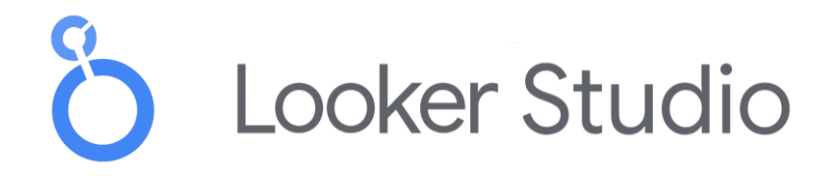

# 3. Nuovo report sulle recensioni di Airbnb Boston

Per creare un nuovo report da zero, è necessario identificare un'origine dati. A tal fine, una parte del set di **Kaggle dataset of the Airbnb reviews in Boston** è stata caricata in **Fogli Google condiviso** per essere utilizzato come origine di dati per Google Data Studio.

 i Fogli Google, con circa 10k recensioni da utilizzare come origine di dati, sono disponibili a <u>https://docs.google.com/spreadsheets/d/1a2c9vCMFFfDXmhjoEoX2EwS2IYTbqE4WfZY72TXW9c</u> <u>o/edit#gid=285360760</u>

|    | AirBnB<br>File Edit | revie  | ws in Boston<br>/ Insert Format | by Kaggle 🖾<br>Data Tools A | dd-ons Help  | All changes saved | in Drive                                                                                                    |                     |
|----|---------------------|--------|---------------------------------|-----------------------------|--------------|-------------------|----------------------------------------------------------------------------------------------------|---------------------|
|    |                     | a "    | <b>P</b> 100% -                 | \$%.000_1                   | 23 - Calibri | ~ 11 ~            | <b>В</b> <i>I</i> <del>\$</del> А                                                                                                    | - <u>•</u> - 🖽 - 53 |
| fx | listing_id          |        |                                 |                             |              |                   |                                                                                                    |                     |
|    | А                   |        | В                               | С                           | D            | E                 | F                                                                                                    | G                   |
| 1  | listing_i           | id     | id                              | Date                        | reviewer_id  | reviewer_name     | comments                                                                                                    | host_id             |
| 2  |                     | 9857   | 92488772                        | 08-Aug-16                   | 56470796     | Danielle          | Seamless was easy to work with<br>and very responsive. The apt<br>was clean, spacious, and in<br>walking distance to dining,<br>shopping, and nightlife. We<br>would stay here again.                                                                                                    | 25188               |
| 3  |                     | 9857   | 90834004                        | 02-Aug-16                   | 86373945     | Courtney          | Seamless was really great about<br>communication with my family.<br>The location is absolutely<br>perfect and close to everything lift's a little noisy from the road,<br>and the air condioner kept<br>fluctuating. The bathroom<br>shower curtain looked like<br>maybe mold was growing on it.<br>But other than that it was a<br>good place to stay in!                                                                                            | 25188               |
| 4  |                     | 9857   | 81205609                        | 21-Jun-16                   | 74520248     | Patrick           | We had a fantastic stay in<br>Boston. Apartment presented<br>exactly like the photos and the<br>location is just perfect for<br>exploring Boston. It was straight<br>forward to check in and I would<br>not hesitate to stay again if i was<br>to return to Boston.                                                                                                    | 25188               |
| 5  |                     | 9857   | 52407219                        | 29-Oct-15                   | 42949625     | Heather           | Excellent location, good sized<br>two bedroom apartment,<br>kitchen had everything you<br>need. Overall would definitely<br>stay here again!                                                                                                    | 25188               |
| 6  |                     | 9857   | 51958656                        | 25-Oct-15                   | 45617313     | John              | The apartment was even better<br>then the pictures, very<br>comforatable and hice, check-in<br>was very easy and the<br>apartment was clean and had<br>plently of amentities (bathroom<br>supplies, tovels, soan). would<br>recommend this location and<br>apartment to anyone who is<br>looking for a place to stay in<br>boston.                                                                                                    | 25188               |
| 7  |                     | 9857   | 46422364                        | 10-Sep-15                   | 2642405      | Mike              | Awesome place, nicer than the<br>pictures, super clean and the AC<br>was on when we got it (was 90<br>outside!)                                                                                                    | 25188               |
| 8  |                     | 9857   | 37160926                        | 05-Jul-15                   | 11002414     | Stephanie         | The name seamless says it all.<br>The whole process couldn't have<br>been easier or more pleasant.<br>The apartment was in an<br>amazing location and was clean<br>and very comfortable to say in.<br>There are two wall units for AC<br>which was completely sufficient<br>to cool the entire apartment.<br>We were extremely happy with<br>our experience and will<br>definitely consider staying there<br>again during our next trip to<br>Boston. | 25188               |
| 0  |                     | 0057   | 22570552                        | 20 14 45                    | 15020201     | Volution          | Everything worked perfect, from<br>checkin to chekout. The<br>apartment was clean and                                                                                                    | 25100               |
|    | 1                   |        |                                 | B.A 4 F                     |              |                   |                                                                                                    |                     |
|    | + ≣                 | Review | vs Query DW                     | Listings V Sheet1           | *            |                   |                                                                                                    |                     |

- Dedica un po' di tempo a comprendere i dati leggendo la loro descrizione su Kaggle e guardando la tabella su Google Sheets.
- La tabella dell'origine dei dati è stata creata unendo le tabelle originali "Annunci" e "Recensioni" fornite da Kaggle ed esportando le prime 10k righe unite ordinate per "listing\_id" crescente.

## Origine dati

Le origini dati hanno due tipi di campi: dimensioni e metriche.

- Una dimensione è una categoria di dati.
- Una metrica è un numero che quantifica qualcosa in quella categoria.
- Un report di Data Studio ti consente di visualizzare tali dimensioni e metriche in grafici e tabelle.
- Nei pannelli delle origini dati e delle proprietà dei report di Data Studio, le dimensioni vengono visualizzate come chip **verdi**, mentre le metriche vengono visualizzate come chip **blu**.

| Field    | ID             |
|----------|----------------|
| Browser  | t0ga:browser_  |
| Sessions | t0ga:sessions_ |

### Creare un nuovo report

- Vai alla home page di Data Studio.
- Fare clic su "inizia un nuovo report" (vuoto).

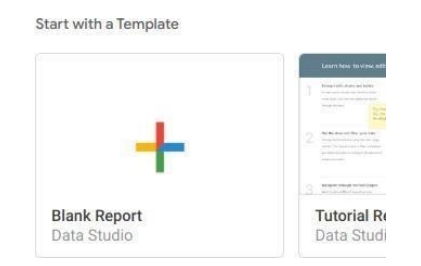

• Chiudi la finestra predefinita "Aggiungi dati al report" e rinomina il "Report senza titolo" con un nome a tua scelta facendo clic sul nome stesso.

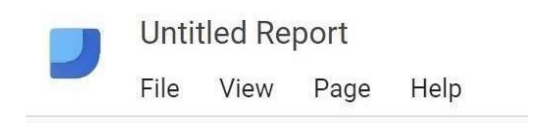

• Crea una nuova origine dati facendo clic sul pulsante "Aggiungi dati" nel menu in alto.

| - K           | 🔍 👻 🖡 Aggiungi pagina                         | 🕂 Aggiungi dati 🖣      | ht Aggiungi un grafico + 8t+   | 는 그 Aggiungi | un controllo 👻 🚦                                                          |    | 00 Sospendi aggiornamenti |
|---------------|-----------------------------------------------|------------------------|--------------------------------|--------------|---------------------------------------------------------------------------|----|---------------------------|
|               |                                               |                        |                                |              |                                                                           |    |                           |
| ıngi dati al  | report                                        |                        |                                |              |                                                                           |    | >                         |
| nessione ai o | lati Le mie origini dati                      |                        |                                |              |                                                                           |    |                           |
| Q Ce          | rca                                           |                        |                                |              |                                                                           |    |                           |
| Google (      | Connectors (24)                               |                        |                                |              |                                                                           |    |                           |
| Connectors    | puilt and supported by Looker Studio L        | Jiteriori informazioni |                                |              |                                                                           |    |                           |
| 2             | Looker                                        | - E                    | Google Analytics               | :            | Google Ads                                                                | :  |                           |
| 0             | Di Google                                     |                        | Di Google                      |              | Di Google                                                                 |    |                           |
|               | Connettiti ai modelli semantici di<br>Looker. |                        | Connettersi a Google Analytics |              | Consente di connetterti ai dati dei<br>report sul rendimento di Google Ad | 5. |                           |
|               |                                               |                        |                                |              |                                                                           |    |                           |
|               |                                               |                        |                                |              |                                                                           |    |                           |

Connettiti all'origine dati di Foglio Google utilizzando il relativo URL:

- Scegli il connector "Fogli Google" dall'elenco dei possibili connectors.
- Scegli l'opzione "URL" nella prima colonna
- Incolla l'URL del foglio Google di Airbnb-data nel campo specifico: <u>https://docs.google.com/spreadsheets/d/1a2c9vCMFFfDXmhjoEoX2EwS2lYTbqE4WfZY72TXW9c</u> <u>o/ edit#gid=285360760</u>
- Scegli il foglio di lavoro "Reviews Query DW" nella colonna successiva
- Spunta l'opzione "Usa la prima riga per le intestazioni" se non è ancora selezionata
- Fare clic sul pulsante "Aggiungi" per eseguire la connessione all'origine dati

| ← Aggiungi dati al re                                                                  | eport                                                                                                    |                                                  |   | Credenziali dati:                                                                                                    |
|----------------------------------------------------------------------------------------|----------------------------------------------------------------------------------------------------|--------------------------------------------------|---|----------------------------------------------------------------------------------------------------|
| Fogli Google<br>Di Google<br>Il connettore Fogli Goo<br>ULTERIORI INFORM               | gle ti conserte di accedere ai dati memorizzati in un foglio di lavoro di Fogli Google.<br>AZIONI SEGNALA UN PROBLEMA                                                    |                                                  |   |                                                                                                    |
| TUTTI GLI ELEMENTI DI MIA PROPRIETÀ CONDIVISI CON ME SPECIALI URL APRI DA GOOGLE DRIVE | Incolla URL o ID foglio di lavoro<br>https://docs.google.com/apreadsheets/d/1a2c9vCMFFFDXmhjoEoX2EwS2IY<br>Troviato foglio di lavoro AlrBnB reviews in Boston by Kaggle. | Foglio<br>Reviews Query DW<br>Listings<br>Sheet1 | Q | Opzioni         Vtilizza la prima riga per la intestazioni<br>Le intestazioni delle colonne devono essere utiche.<br>Le colonne con intestazioni vucce non verranno aggiunte all'origine dati.         Includi celle nascoste e filtrate         Includi intervallo specifico |

### Dimensioni, metriche e trasformazioni

- Controlla il **tipo** e l'**aggregazione** di ogni campo e che tutti i campi siano interpretati correttamente come **dimensione** o **metrica**.
- Crea nuovi campi utili da quelli esistenti sfruttando le formule, come ad esempio nelle seguenti (clicca sul pulsante "Aggiungi campo" in basso a destra del menu). Per informazioni dettagliate su questo passaggio, consultare: https://support.google.com/looker-studio/answer/6299685?hl=it

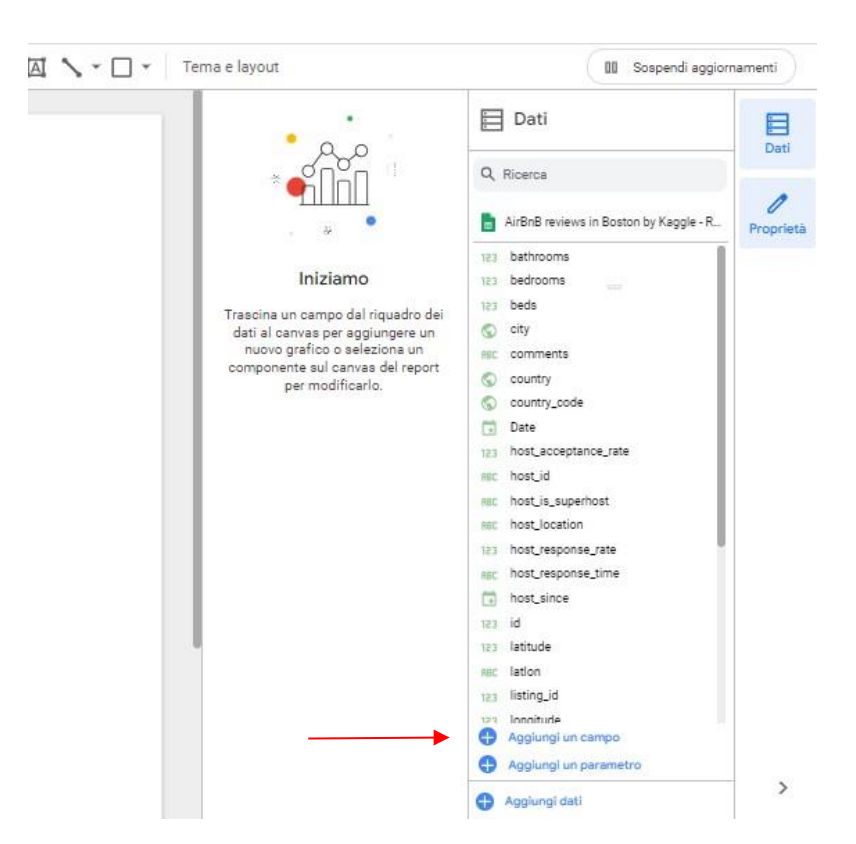

Dopo la definizione di un comando o di formule, è necessario scorrere verso il basso e cliccare su "Salva" e poi sul pulsante "Fatto".

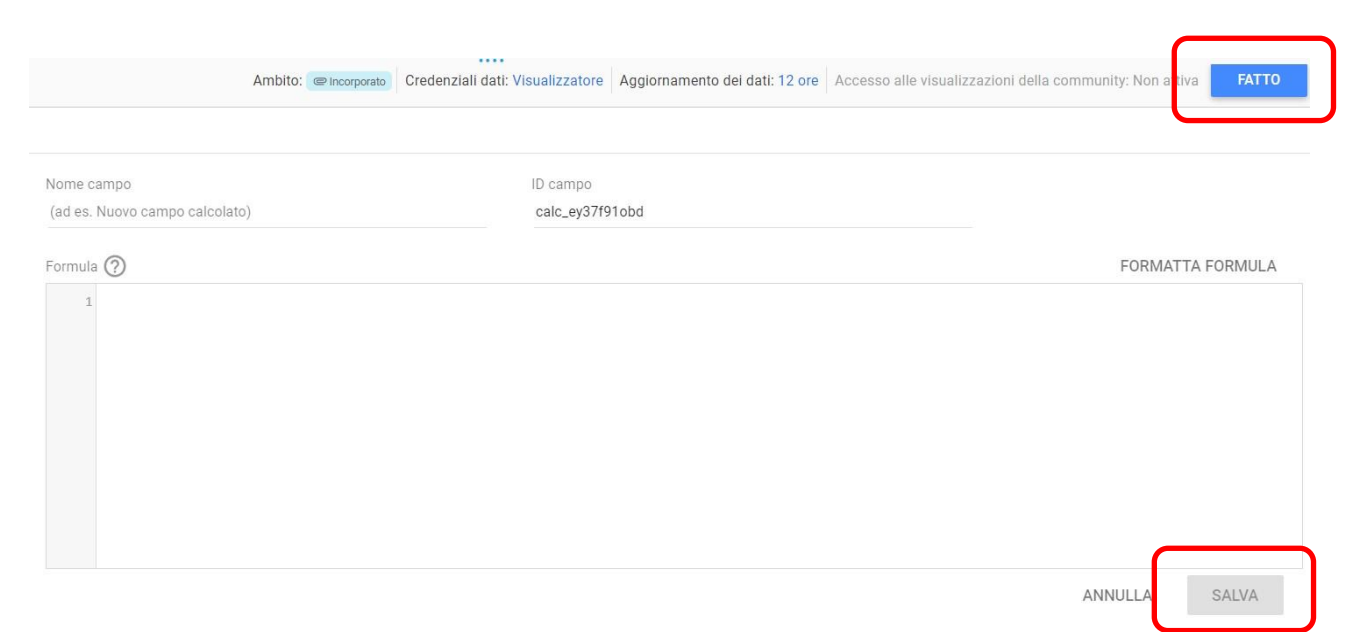

Lista di esempi che potresti fare:

- LENGTH(comments) → per contare il numero di caratteri del campo di commento
- CONCAT(latitude, CONCAT(', ', longitude)) → per generare un campo (lat, long) utile per i grafici geografici; prima di generare questo nuovo campo, imposta "Tipo=Testo" per i campi di latitudine e longitudine, in modo che diventino dimensioni (per impostazione predefinita, Data Studio li considera come metriche)
- o price / square\_feet → per calcolare il prezzo medio per piede quadrato (prova a creare un campo che contenga i metri quadrati invece dei piedi quadrati (1 piede = 0,3048 metri)).
- $\circ$  MONTH(Data)  $\rightarrow$  per estrarre il mese dell'anno dalla data completa, ad esempio 12
- $\circ$  YEAR(Date)  $\rightarrow$  per estrarre l'anno dalla data completa, ad esempio 2017

• **CONCAT**(YEAR(Date), MONTH(Date)) → per creare un campo che sia il mese completo, ad esempio 201712

se hai già i campi "month" e "year" calcolati, puoi anche usarli nella formula, ad esempio, CONCAT(year, month)

| Index | Field                |                   | Туре       |                     |   | Aggregation |
|-------|----------------------|-------------------|------------|---------------------|---|-------------|
| 21    | property_type        |                   | ABC        | Text                | - | None        |
| 22    | room_type            | 0<br>0            | ABC        | Text                | Y | None        |
| 23    | bathrooms            | 0 1<br>0 1<br>0 1 | 123        | Number              | * | None 💌      |
| 24    | bedrooms             | 0 1<br>0 1<br>0 1 | 123        | Number              | - | None 💌      |
| 25    | beds                 | 0 1<br>0 1<br>0 1 | 123        | Number              | - | None 💌      |
| 26    | square_feet          | 0 1<br>0 1<br>0 2 | 123        | Number              | - | None 💌      |
| 27    | price                | 0 1<br>0 1<br>0 1 | 123        | Number              | - | None 💌      |
| 28    | review_scores_rating | 0 1<br>0 1<br>0 2 | 123        | Number              | - | None 💌      |
| 29    | review_scores_value  | 0 1<br>0 1<br>0 2 | 123        | Number              | - | None 💌      |
| 30    | comment_length fx    | 0 1<br>0 1<br>0 1 | 123        | Number              | - | None 👻      |
| 31    | latlong fx           | 8 1<br>8 1<br>8 1 | $\bigcirc$ | Latitude, Longitude | - | None        |
| 32    | price_per_ft2 fx     | 0 1<br>0 1<br>0 1 | 123        | Number              | - | None 💌      |
| 33    | month fx             | 81<br>81<br>81    |            | Month (MM)          | - | None        |
| 34    | year fx              | 0 1<br>0 1<br>0 1 |            | Year (YYYY)         | - | None        |
| 35    | month_year fx        |                   | ABC        | Text                | * | None        |

### ← EDIT CONNECTION

REFRESH FIELDS

### Analizza i dati

Analizza i dati creando le seguenti visualizzazioni. Quindi, esplora e crea nuove visualizzazioni per trovare informazioni interessanti da solo.

• Analisi (1): confronta l'andamento della lunghezza media dei "comments" della recensione (numero di caratteri) rispetto alla media dei "review\_scores\_rating" per diversi "propert\_type". Ordina i dati in base alla lunghezza media decrescente dei commenti. Consenti agli utenti finali di filtrare i dati in fase di analisi selezionando un intervallo di date a loro scelta.

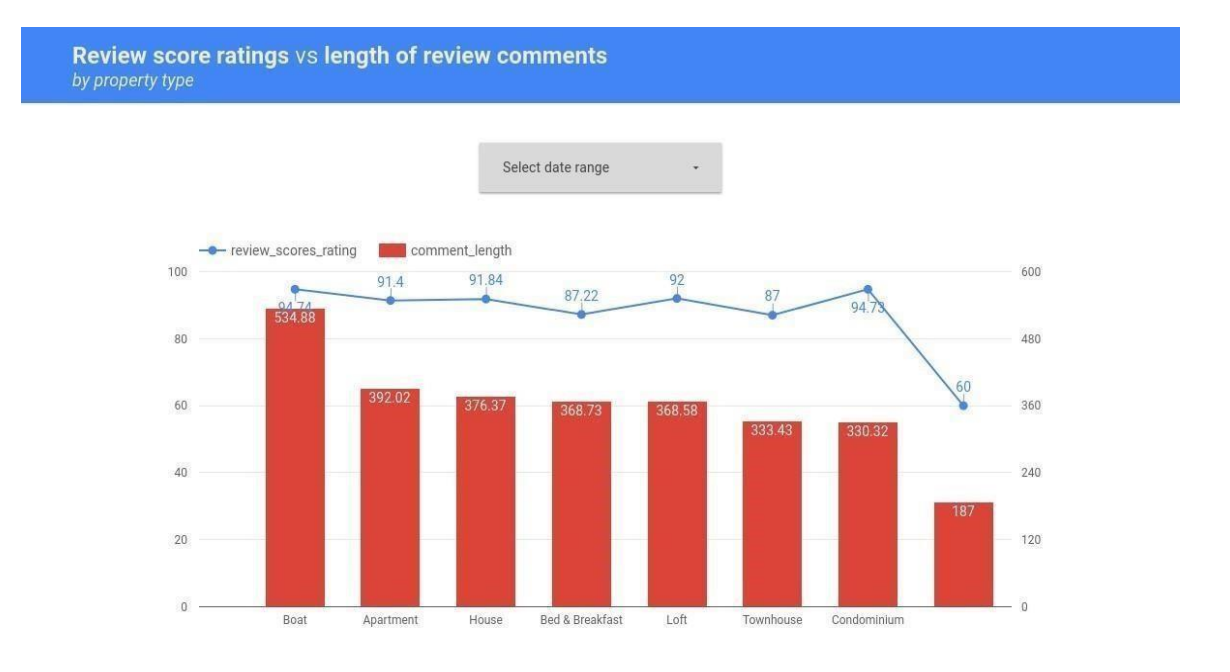

• Analisi (2): confronta l'andamento del numero di diversi "listing\_id" recensiti, per ogni "room\_type", e per ogni mese dell'anno. Consenti agli utenti finali di filtrare i dati in fase di analisi selezionando un intervallo di date e il tipo di superhost (vero/falso).

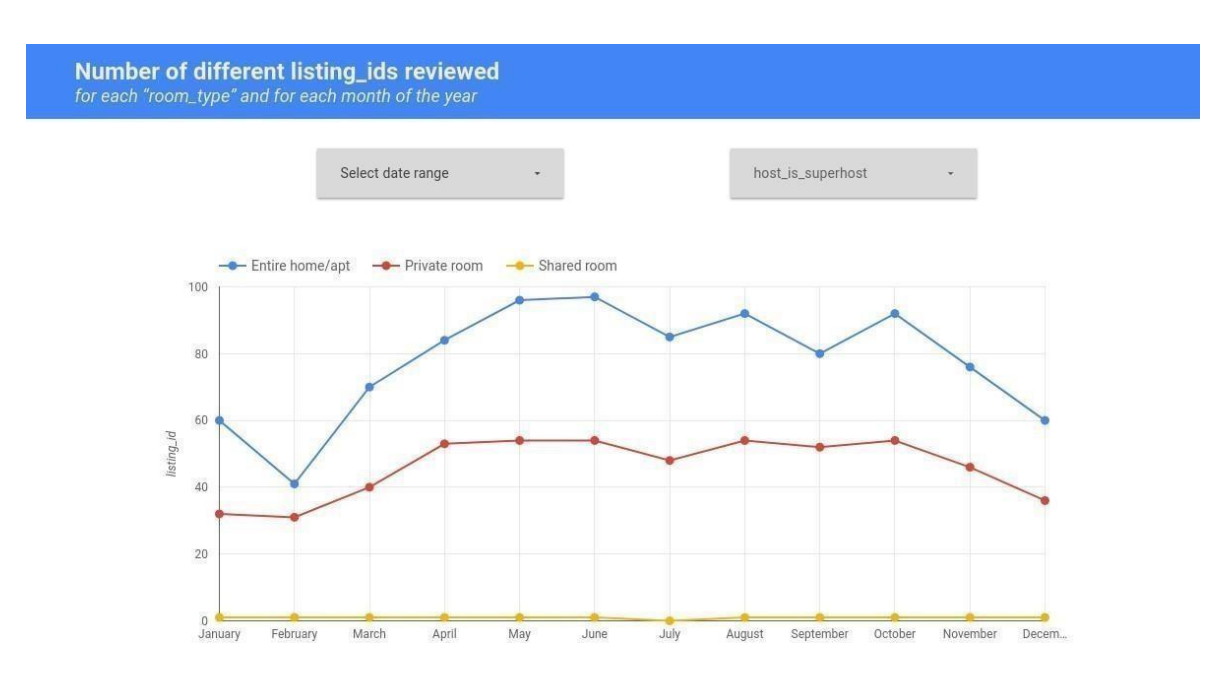

Analisi (3): analizza il numero di revisori diversi per ogni località (lat, long).
 Tieni presente che il set di dati Kaggle delle recensioni di Airbnb si trova a Boston,
 Massachusetts, US

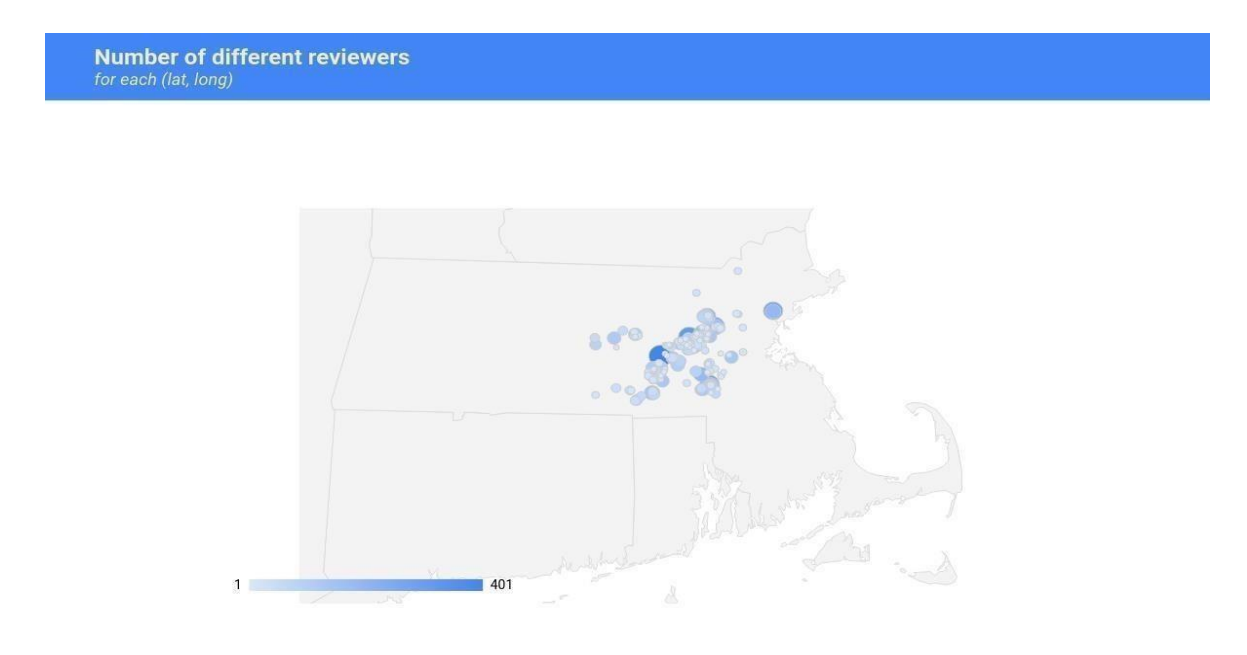

• Analisi (4): Visualizza, per ogni tipo di immobile e per ogni anno, i valori medi del punteggio di valutazione ordinati per tipo di immobile crescente e per media decrescente rating\_score\_value. Escludere i possibili valori Null per l'attributo property\_type.

| Average review score values<br>for each property type and year |                   |      |                         |  |  |
|----------------------------------------------------------------|-------------------|------|-------------------------|--|--|
|                                                                | property_type 0 🔺 | year | review_scores_value 🧿 🔻 |  |  |
| 1.                                                             | Apartment         | 2009 | 9.38                    |  |  |
| 2.                                                             | Apartment         | 2010 | 9.04                    |  |  |
| 3.                                                             | Apartment         | 2016 | 9.03                    |  |  |
| 4.                                                             | Apartment         | 2014 | 9                       |  |  |
| 5.                                                             | Apartment         | 2013 | 8.99                    |  |  |
| 6.                                                             | Apartment         | 2015 | 8.97                    |  |  |
| 7.                                                             | Apartment         | 2011 | 8.94                    |  |  |
| 8.                                                             | Apartment         | 2012 | 8.92                    |  |  |
| 9.                                                             | Bed & Breakfast   | 2014 | 8.94                    |  |  |
| 10.                                                            | Bed & Breakfast   | 2013 | 8.93                    |  |  |

1 - 44 / 44 < >

• Analisi (5): Visualizza, per ogni anno e per ogni tipologia di camera, il conteggio totale delle recensioni con il punteggio più alto (review\_score\_value = 10).

Confrontare i risultati ottenuti con il conteggio dei listing\_id distinti esaminati.

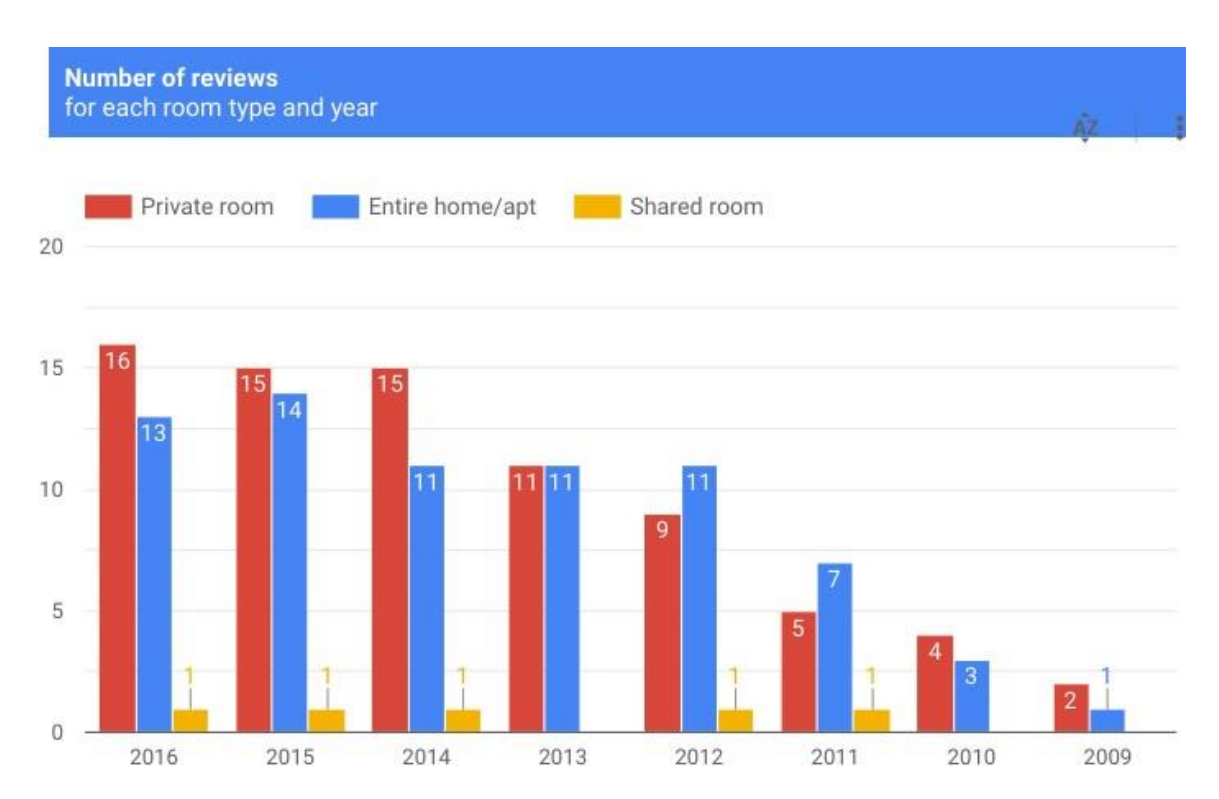